# **Produmex Scan Fresh Installation**

## Overview

This documentation describes the prerequisites, the technical background and the steps of performing a fresh installation of Produmex Scan.

## **1. Prerequisites**

Supported database management systems:

- MSSQL Server 2012, 2014, 2016, 2017, 2019
- SAP HANA SPS11 or higher

Requirements for the machine where the Produmex Service Broker runs:

- Windows 2008 R2/Windows 7 or higher
- Administrator rights
- Installation of .NET 4.0 framework or higher
- Installation of SAP DI API (32/64-bit) depending on Service Broker version (32/64-bit)
- HANA Client (On HANA environment only)
- Installation of SAP Business One Note: Make sure that Crystal Reports engine is installed as part of the SBO installation.
- SBO client needed with Crystal Reports engine in case of printing through the Service Broker

Requirements for the machine where the Produmex add-on runs:

- Windows 2008 R2/Windows 7 or higher
- Administrator rights
- Installation of .NET 4.0 framework or higher
- HANA Client (On HANA environment only)
- Installation of SAP Business One Note: Make sure that Crystal Reports engine is installed as part of the SBO installation.

Requirements for Scan desktop client:

• .NET 3.5 framework

## Note: The TAB suffix on the device MUST be set to use the scanning function.

For more information about hardware requirements and server sizing see Produmex Scan - Server sizing.

## HANA database privileges

When using a HANA user other than SYSTEM, grant additional privileges to the user in addition to the standard privileges recommended by SAP.

You can set the proper privileges by executing the following SQL queries. Make sure you replace the user, the schemas and the password before executing the queries.

In the examples below, the user is DBUSER and the company schema is SCAN\_SB0DEMOUS .

Creating a user:

CREATE USER DBUSER PASSWORD B1UserPwd NO FORCE\_FIRST\_PASSWORD\_CHANGE;

SAP recommendations:

ALTER USER DBUSER DISABLE PASSWORD LIFETIME; GRANT AFLPM\_CREATOR\_ERASER\_EXECUTE TO DBUSER WITH ADMIN OPTION; GRANT CONTENT\_ADMIN TO DBUSER; GRANT CATALOG READ, CREATE SCHEMA, ROLE ADMIN, USER ADMIN TO DBUSER WITH ADMIN OPTION; GRANT EXPORT, IMPORT, INIFILE ADMIN, LOG ADMIN TO DBUSER; GRANT CREATE ANY, SELECT ON SCHEMA SYSTEM TO DBUSER WITH GRANT OPTION; GRANT SELECT, EXECUTE, DELETE ON SCHEMA \_SYS\_REPO TO DBUSER WITH GRANT OPTION; GRANT SELECT, INSERT, DELETE, UPDATE, EXECUTE, CREATE ANY, DROP ON SCHEMA SBOCOMMON TO DBUSER WITH GRANT OPTION; GRANT SELECT, INSERT, DELETE, UPDATE, EXECUTE ON SCHEMA COMMON TO DBUSER WITH GRANT WITH GRANT OPTION;

Additional privileges required for Produmex Scan:

```
GRANT SELECT, INSERT, DELETE, UPDATE, EXECUTE, CREATE ANY, DROP, ALTER,
INDEX, TRIGGER, REFERENCES ON SCHEMA SCAN_SBODEMOUS TO DBUSER WITH GRANT
OPTION;
```

## 2. Technical Background

Produmex Scan has three parts:

- The Produmex Scan Add-on
- The Service Broker and the Produmex Scan Module
- The Produmex Scan Client application

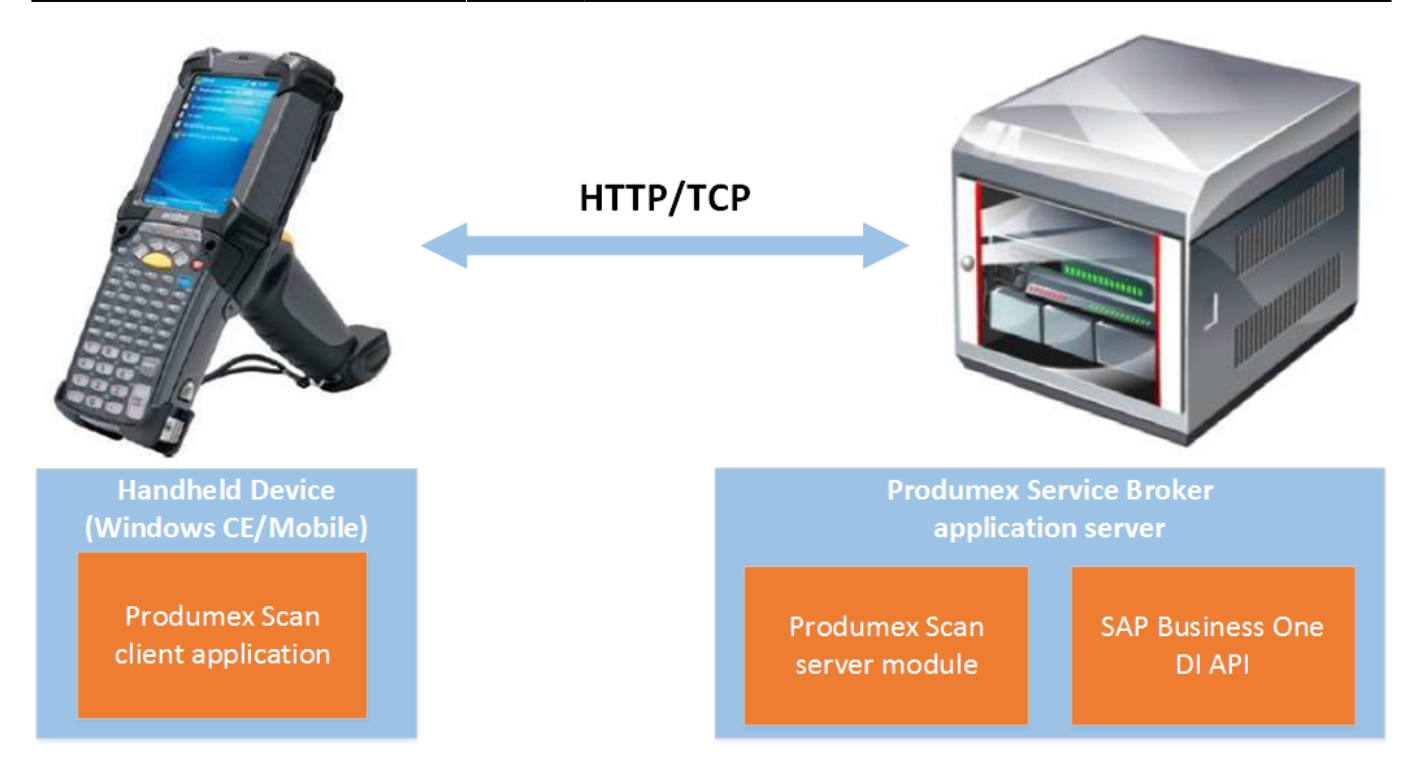

The **add-on** must be installed in SAP Business One. It is used mainly for set-up and administrative purposes and it does not need to be running for the mobile devices to work.

The **Service Broker** handles requests that come from the mobile application and processes them by using the SAP DI API (for example: based on the requests from the mobile device it creates a Goods Receipt PO or a Delivery).

The **client application** is used to enter data for the stock movements and send the data to the Service Broker. The client application can run natively on the mobile device, or on the server and can be accessed through remote desktop, depending on the network latency constraints or use case as described below.

## 2.1. Native client

The recommended way is to install Produmex Scan directly on the device where it can run as a native client. The Produmex Scan client application connects to the Service Broker by using HTTP/TCP protocols.

This connection method is recommended for on-premise use or Cloud environments where the connection between the client and the server is fast and optimized.

Layouts of possible scenarios:

×

## 2.2. Remote desktop

On Cloud environments where the network connection is slower, the traditional connection method might cause latency due to the number of messages sent by the Produmex Scan client. To improve the communication speed, it is recommended to run the application on a remote desktop. This way the client and the service broker communicates within the same network and the long-distance traffic decreases.

In this case the client application and the Service Broker run on the same server. The application can be reached through a remote desktop application from the handheld device.

The remote desktop connection method is only recommended in cloud environments where latency issues occur due to the slow connection between the client and the server.

×

For more information on how to set up Remote Desktop Connection see: How to Set Up Remote Desktop Connection for Produmex Scan.

## 3. Performing a Fresh Installation

## **3.1. Download the Produmex Scan components**

Download the correct version of the Produmex Scan components from here. The necessary files are the following Zip files:

| 32 bit                                                                                | 64 bit                                        |  |  |  |
|---------------------------------------------------------------------------------------|-----------------------------------------------|--|--|--|
| ProdumexScan_AddOnSetup_[version].x32.zip                                             | ProdumexScan_AddOnSetup_[version].x64.zip     |  |  |  |
| ProdumexScan_ClientWM6Setup_[version].x32.zip                                         | ProdumexScan_ClientWM6Setup_[version].x64.zip |  |  |  |
| ProdumexScan_ServerSetup_[version].x32.zip                                            | ProdumexScan_ServerSetup_[version].x64.zip    |  |  |  |
| ProdumexServiceBrokerSetup_[version].x32.zip ProdumexServiceBrokerSetup_[version].x64 |                                               |  |  |  |
| ProdumexScanAddOnSetup_[version]_lightweight.zip (for SAP Cloud)                      |                                               |  |  |  |

## **3.2. Install the Produmex Scan Add-on (on premise or in SAP Cloud)**

This section describes the steps of installing the Produmex Scan add-on on premise (section 3.2.1) and in SAP Cloud (section 3.2.2).

## 3.2.1. Install the add-on on premise

1. Extract the content of the ProdumexScan\_AddOnSetup\_[version].zip file on your local machine. The .zip file contains two files:

- BXMobileWH9Setup.ard
- BXMobileWH9Setup.exe

2. In SAP Business One go to Main menu > Administration > Add-Ons > Add-On Administration and click the Register Add-On button.

3. Click the '...' button of the Registration Data File and browse for the BXMobileWH9Setup.ard file. SAP Business One fills out the path to the .exe file automatically.

4. Select the Install as Part of Registration option and click OK.

SAP Business One registers the add-on and starts the installation wizard.

| Add-C                       | On Administration                                                                                                  |                                                                                                    | _ ×    |
|-----------------------------|----------------------------------------------------------------------------------------------------|----------------------------------------------------------------------------------------------------|--------|
|                             | Company Preferences                                                                                                | User Preferences                                                                                                    |        |
| Avail<br>ID                 | able Add-Ons<br>Add-On Name                                                                                        | Add-on Registration                                                                                                    |        |
| 4<br>5<br>6<br>7<br>9<br>11 | EFM Format Definitic<br>Outlook_Integration<br>Payment<br>Screen Painter<br>Produmex AddOnLo<br>beas manufacturing | Installation Information       2         Registration Data File       C:\Install\Scan\ProdumexScan_AddOnSetup         Installation Package       C:\Install\Scan\ProdumexScan_AddOnSetup         Silent Installation Information          Upgrade Package          Uninstallation Params Package          Upgrade Params Package          Upgrade Params Package          Installation Params Package          Upgrade Params Package          Installation Params Package          Upgrade Params Package          Installation Params Package          Installation Params Package          Installation Params Package          Installation Params Package          Installation Params Package          Installation Params Package          Install as Part of Registration | +<br>+ |
| Reg<br>O                    | ister Add-On Rem                                                                                                   | OK Cancel<br>4 Manage Extensions for Lightweight Deploy                                                                                                    | /ment  |

5. Click the Next button to start the installation.

| Setup - Produmex Scan Ad | d-On for SAP Business One — 🗌 🗙                                                  |
|--------------------------|----------------------------------------------------------------------------------|
|                          | Welcome to the Produmex Scan<br>Add-On for SAP Business One<br>Setup Wizard      |
|                          | This will install Produmex Scan Add-On for SAP Business One<br>on your computer. |
|                          | It is recommended that you close all other applications before<br>continuing.    |
|                          | Click Next to continue, or Cancel to exit Setup.                                 |
|                          |                                                                                  |
|                          |                                                                                  |
|                          |                                                                                  |
|                          |                                                                                  |
| www.boyum-it.com         | Next > Cancel                                                                    |

6. Accept the End-User License Agreement and click Next.

| Setup - Produmex Scan Add-On for SAP E                                                                                                    | Business One —                                                                                                    | ×      |
|----------------------------------------------------------------------------------------------------|----------------------------------------------------------------------------------------------------|--------|
| License Agreement<br>Please read the following important inform                                                                                         | ation before continuing.                                                                                                 |        |
| Please read the following License Agreeme<br>agreement before continuing with the inst                                                                  | ent. You must accept the terms of this allation.                                                                         |        |
| END USER LICENSE AGREEMENT                                                                                                    |                                                                                                    | ^      |
| This End User License Agreement (this "EU<br>bvba, with offices located at Kasteelhoeks<br>the purchaser/user of the software ("Lice<br>the "Parties"). | JLA"), is by and between Produmex<br>straat 1, B-1820 Perk, ("Licensor") and<br>nsee") (each a "Party" and collectively, |        |
| WHEREAS Licensee has entered into an a<br>Reseller for the purchase of certain softw<br>relating to such software (the "Agreemen                        | greement with a Produmex Authorized<br>are licensed by Licensor and/or service<br>t"); and                               | s<br>V |
| • accept the agreement                                                                                                    |                                                                                                    |        |
| O I do not accept the agreement                                                                                                    |                                                                                                    |        |
| www.boyum-it.com                                                                                                    | < Back Next >                                                                                                    | Cancel |

7. Make sure that all components are checked and there is enough disk space. Click Next.

| Setup - Produmex Scan Add-On for SAP Business One —                                                                        |             | ×     |
|----------------------------------------------------------------------------------------------------|-------------|-------|
| Select Components<br>Which components should be installed?                                                                 |             | Ð     |
| Select the components you want to install; clear the components you do install. Click Next when you are ready to continue. | not want to | )     |
| Produmex Scan Add-On for SAP Business One                                                                                  | 38.9 N      | 1B    |
| Deployment Files for Produmex Scan Add-On                                                                                  | 49.71       | 1B    |
| Current selection requires at least 99.6 MB of disk space                                                                  |             |       |
| Current selection requires at least 55.0 Mb of disk space.                                                                 |             |       |
| www.boyum-it.com < <u>B</u> ack <u>N</u> ext >                                                                             | Ca          | ancel |

8. Click the Install button to proceed with the installation.

| Setup - Produmex Scan Add-On for SAP Business One —                                                                                                    |          | ×     |
|----------------------------------------------------------------------------------------------------|----------|-------|
| Ready to Install<br>Setup is now ready to begin installing Produmex Scan Add-On for SAP Bus<br>One on your computer.                                                                        | siness   |       |
| Click Install to continue with the installation, or click Back if you want to re<br>change any settings.                                                                                    | eview or |       |
| Setup type:<br>Custom Installation<br>Selected components:<br>Produmex Scan Add-On for SAP Business One<br>Deployment Files for Produmex Scan Add-On<br>Install Test Environment Components |          | ^     |
| <                                                                                                    | >        | ~     |
| www.boyum-it.com < Back Install                                                                                                    | С        | ancel |

9. If the installation process takes some time, SAP Business One asks if the installation has finished successfully. If the installation is successful, click the Yes button.

#### ×

Note: If there has been an error during installation, the installation fails regardless of your answer.

10. On the Add-on Administration screen the add-on is displayed in the Company-Assigned Add-Ons grid. Make sure that the *Active* option is selected and change the Default Group from *Disabled* to *Manual* or *Automatic*.

- Automatic: The add-on is started each time you start SAP Business One.
- Manual: The add-on has to be started manually each time you start SAP Business One. It is recommended to use this option during the configuration phase.

11. Click the Update button to save the changes.

×

Continue with section 3.2.3. Run the Database Setup.

## 3.2.2. Install the add-on in SAP Cloud

#### 3.2.2.1. Install the add-on on the Cloud Control Center

1. Create a Produmex sub folder within the folder that you have defined as the Extension Repository Path.

2. Upload the zip folder of the lightweight installer to this Produmex folder. Make sure that you do not unzip the file.

3. On the Cloud Control Center navigate to Landscape Management > Extensions.

4. Make sure that the installation file is listed on the Extensions grid and click the Synchronize All button to install the Produmex Scan add-on.

5. On the Confirmation form click Yes to confirm that you want to synchronize all extensions.

## ×

If the installation is successful, on the Synchronization Report form the status of Produmex Scan is *successful*. The installation zip is automatically moved to the Produmex Shared Repository folder.

#### ×

#### 3.2.2.2. Deploy the add-on to the Service Unit

When upgrading the add-on to a new product version in the future, make sure that the add-on is not running on any presentation server. If there is a running add-on, the upgrade will fail.

1. Navigate to Landscape Management > Service Units.

2. On the *Service Units* grid select the target service unit.

3. On the Service Unit Details grid go to the Extensions tab and click the Deploy button.

4. Follow the steps of the Extension Deployment Wizard. Select the Produmex Scan add-on at the *Select Extensions* step and finish the deployment.

## ×

#### 3.2.2.3. Assign the add-on to the tenant(s)

When you upgrade to a new product version in the future, skip the steps of assigning the add-on to the tenant(s).

- 1. Go to Customer Management > Tenants.
- 2. Select the tenant on the *Tenants* grid.

3. On the *Tenant Details* grid navigate to the *Extensions* tab and click the Assign button.

4. Follow the steps of the Extension Assignment Wizard. In the *Select Extensions* step select the Produmex Scan add-on and finish the assignment.

## ×

Continue with section 3.2.3. Run the Database Setup.

## 3.2.3. Run the Database Setup

To be able to run the DBSetup the SAP user must be a superuser.

1. In SAP Business One navigate to Administration > Add-Ons > Add-On Manager. Select the add-on and click Start.

| Installed | Add-Ons     | Pend | ling Add-Ons  | Failed Add-Ons fo | or Lightweig | ht Developmer | it       |   |
|-----------|-------------|------|---------------|-------------------|--------------|---------------|----------|---|
| Add-On ID | Partner Nar | ne   | Add-On Name   | Status            | Group        | Version       | Platform | 7 |
| 13        | Produmex    |      | Produmex Scan | Disconnected      | Manual       | version       | x86      | - |
|           |             |      |               |                   |              |               |          |   |
|           |             |      |               |                   |              |               |          |   |
|           |             |      |               |                   |              |               |          |   |
|           |             |      |               |                   |              |               |          |   |
|           |             |      |               |                   |              |               |          |   |
|           |             |      |               |                   |              |               |          |   |
|           |             |      |               |                   |              |               |          |   |
|           |             |      |               |                   |              |               |          |   |

2. When the add-on is started for the first time after installation, it creates its own database tables and user defined fields. The add-on displays the following system message:

| System Message                                                                                            | × |
|----------------------------------------------------------------------------------------------------|---|
| This database is too old, it requires upgrade for Produmex Scan<br>Do you want to setup the database now? | ? |
| Yes No                                                                                                    |   |

Click Yes to upgrade the database.

Note: On MSSQL, the system checks whether there is a backup created within an hour. If no such backup is detected, a warning message is displayed. Click 0K and make sure that you create a backup of the database and restart the add-on.

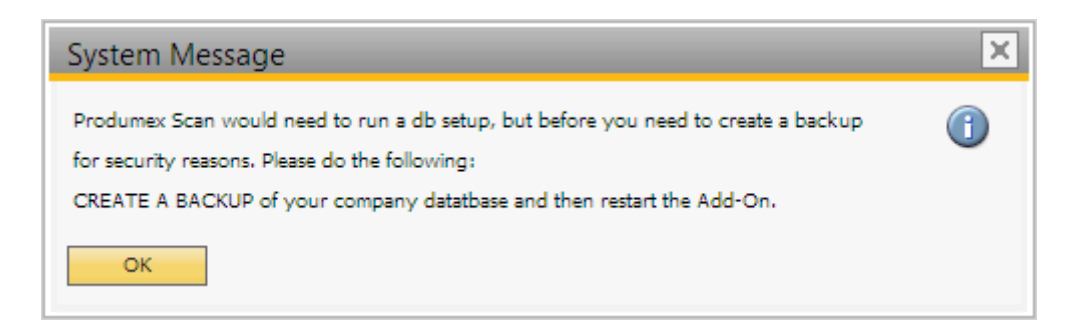

3. On the DB Connection Setup form enter the database username and the database password and click 0K. When the DB Connection is set up, the system upgrades the database.

| T DB Connection Setup | ×      |
|-----------------------|--------|
| Usemame               |        |
|                       |        |
| Password              |        |
|                       |        |
| ОК                    | Cancel |

A progress bar is displayed and the system goes through the database setup process.

4. When the database structure has been modified, the following system message is displayed.

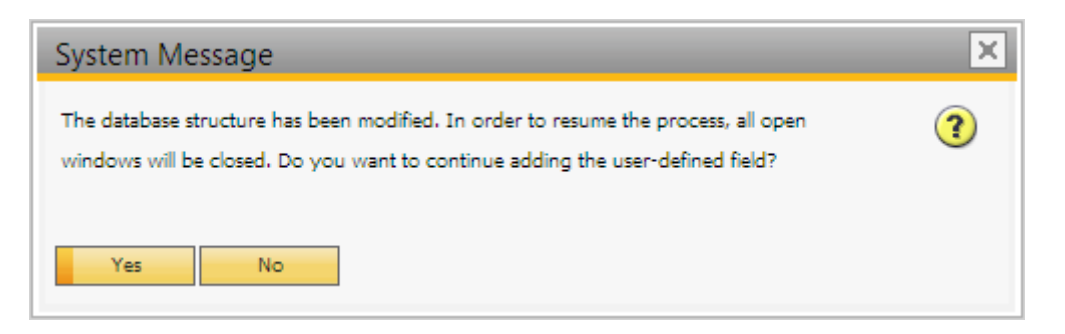

Click Yes to add the user-defined fields.

5. A system message is displayed about the modification of the database structure. Click OK.

| System Message                                                                                                    | × |
|----------------------------------------------------------------------------------------------------|---|
| Database structure for the Produmex Scan has been created or upgraded. Add-On exits.<br>Please restart SAP Business One, to apply the changes. | 1 |
| ОК                                                                                                    |   |

6. The next system message informs you that the add-on is disconnected. Select option *Continue working without this Add-on*.

×

| <ol><li>Restart the SAP Business One</li></ol> |
|------------------------------------------------|
|------------------------------------------------|

Continue with section 3.3. Install the Produmex Service Broker.

## **3.3. Install the Produmex Service Broker**

Make sure that you do not run both the 32-bit version and the 64-bit version Service Broker on one environment. Only one service broker instance should be installed on a server at a time.

#### **Information**

- The Service Broker establishes the connection between the company database/schema and the application on the mobile device. It queries the data from the database/schema, sends it to the mobile application, and it creates the SBO documents based on the requests from the mobile devices. The SBO documents are created with SAP DI API 32-bit version.
- The Service Broker can run as a service or from a command window. It creates threads for the different requests which are independent from each other, that is, if a thread has a problem, it can be closed and it does not influence the other threads.
- The Service Broker should be installed on the server which has access to the company database/schema.
- If the Service Broker does not run, the communication between the clients and the company database/schema is not possible.
- The Service Broker creates its log files at %ProgramData%\Boyum IT\Service Broker (for pre-2023.06 versions it is *C:\ProgramData\BX\BX Service Broker\Logs*). By default, the ProgramData folder is hidden and you must enable the *Show hidden folders and files* setting in Windows Settings or enter it directly to the address bar in Windows Explorer:

×

1. Extract the ProdumexServiceBrokerSetup\_[version].zip file and run the BxServiceBroker.Setup.exe file.

2. Accept the License Agreement and click Install.

| 🏦 Produmex Service                                                                                                    | Broker Package Setup                | _             | -      |                            | × |
|----------------------------------------------------------------------------------------------------|-------------------------------------|---------------|--------|----------------------------|---|
| rt Pro                                                                                                    | dumex ServiceBr                     | oker Pa       | icka   | age                        |   |
| EN                                                                                                    | D USER LICENSE AGR                  | EEMENT        |        |                            | ^ |
| This End User License Agreement (this "EULA"), is by and<br>between Produmex byba, with offices located at Kasteelhoekstraat<br>1, B-1820 Perk, ("Licensor") and the purchaser/user of the<br>software ("Licensee") (each a "Party" and collectively, the<br>"Parties") |                                     |               |        | t<br>V                     |   |
|                                                                                                    | ✓ I <u>a</u> gree to the<br>Options | license terms | and co | ondition:<br><u>C</u> lose | 5 |

The setup process is started, it may take some time.

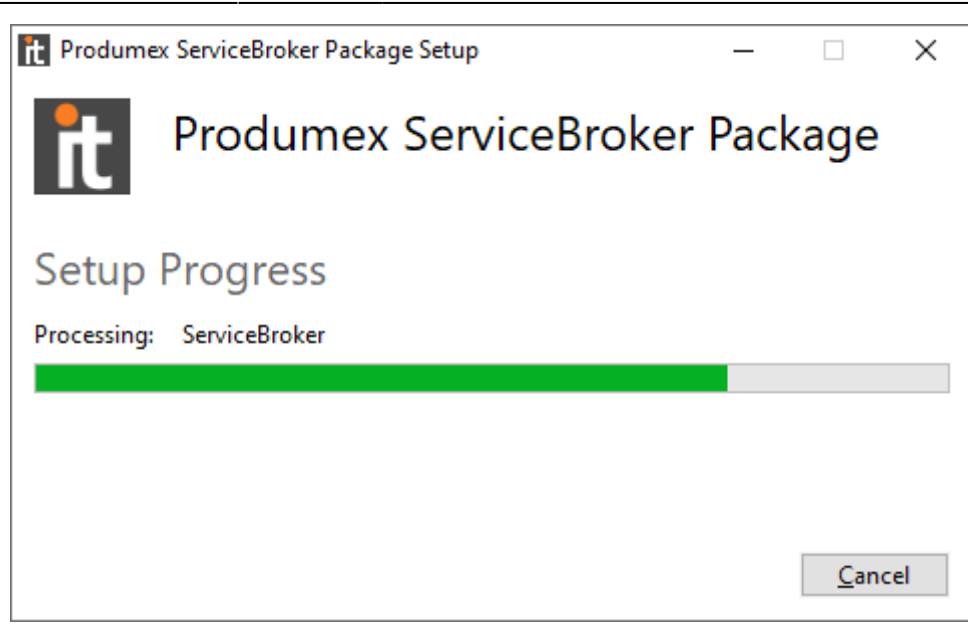

- 3. Configure the service settings on the Produmex Service Broker Config form as follows.
  - Service run as user:

In the *Service run as user* field set the user to be assigned to the service broker service in Windows. This must be a user who has rights to write the event log and the program data directory where the logs are created. The service broker service will also make a connection to the company database/schema and the user must have rights for that as well. Note: Local System users usually do not have the right to use printers, therefore, it is recommended to configure a Windows user.

• Password:

In the *Password* for user field provide the password for the user.

• Service port:

The default port for the communication between the service broker and the clients is 50231. The installer will open the firewall for this port automatically, but if you change the port, you will have to change the firewall settings manually.

• Start mode:

In the *Start mode* drop-down menu set the start mode of the service to *Auto* or *Manual*. The recommended start mode is *Auto*.

#### • Exit if any module loading fails:

The option is selected by default and if a module cannot be loaded, the Service Broker will not run.

• Click Next.

| Produme              | x ServiceBroker Package Setup<br>Produmex Servi                           | <br>ceBroker Pack                           | age   | ×    |    |
|----------------------|---------------------------------------------------------------------------|---------------------------------------------|-------|------|----|
|                      | R Produmex Service Broker Co                                              | -                                           |       | ×    |    |
| Setup<br>Processing: | Service Broker - Service setti<br>Specify which system user and por       | <b>ngs</b><br>t should the service run with |       |      | rt |
|                      | Service run as user<br>Password for user<br>Service port<br>Service state | LocalSystem<br>50231<br>Stopped             | ~     |      |    |
|                      | Start mode<br>Exit if any module loading fails                            | Auto                                        | ext > | Cano | el |

4. On the Admin Page form specify a password for the Service Broker Administration web page in the *Web password* field and click Next.

| t Produme   | x ServiceBroker Package Setup —                      | _            |    | ×    |    |
|-------------|------------------------------------------------------|--------------|----|------|----|
| <b>*</b> +  | Produmex ServiceBroker Pa                            | ckag         | ge | _    |    |
|             | t Produmex Service Broker Config                     |              | _  |      | ×  |
| Setup       | Service Broker - Admin Page                          | h nage       |    |      | •  |
| Processing: | spear, a passion of the betwee broker Hammou duor we | o poge       |    |      | IL |
|             | Web password                                         |              |    |      |    |
|             |                                                      |              |    |      |    |
|             |                                                      |              |    |      |    |
|             |                                                      |              |    |      |    |
|             |                                                      |              |    |      |    |
|             |                                                      |              |    |      |    |
|             | < <u>B</u> ack                                       | <u>N</u> ext | >  | Cano | el |

5. On the Database connection form provide the connection data to the database server that has

access to the company database/schema as follows.

- Select the database type from the Database type drop-down menu.
- MSSQL

#### • Database Server:

Enter the name or the IP address of the database server to the field. If you have a named instance, you have to enter the name of the server and the named instance as well (for example SERVER\NAMEDINSTANCE).

#### • Database Port:

Enter the database port on which the application can connect to the server. The default port is 1433.

#### • SQL username:

Enter the name of the database user to the field. The default user is sa.

#### • SQL password:

Enter the password of the database user to the field.

- When working on SAP B1 Cloud, add the domain user name to the **Domain user name** field and enter the password to the **Domain password** field. Note: Domain user details are not stored on Produmex side. They are only required so that user databases can be accessed by Produmex. Your Domain user details are the ones set for the cloud (for designated databases), by its operator.
- $\circ\,$  Click Next and continue with step 6 in this section.

| Produmex Serv   | riceBroker Package Setup                                                           | _                          | ×   |          |        |
|-----------------|------------------------------------------------------------------------------------|----------------------------|-----|----------|--------|
| Pr Pr           |                                                                                    |                            |     |          |        |
|                 | 🏌 Produmex Service Broker Config                                                   | _                          |     | $\times$ |        |
| Setup Pro       | Service Broker - Database connection<br>Please provide database (SQL) connection p |                            | rt  |          |        |
| Processing: Ser |                                                                                    |                            |     |          |        |
|                 | Database type                                                                      | MSSQL 2016                 |     |          | $\sim$ |
|                 | Database Server                                                                    | bit-lap-009                |     |          |        |
|                 | Database Port                                                                      | 1433                       |     |          |        |
|                 | SQL username                                                                       | sa                         |     |          |        |
|                 | SQL password                                                                       | •••••                      |     |          |        |
|                 | Domain user name (SAP B1 Cloud only)                                               |                            |     |          |        |
|                 | Domain password (SAP B1 Cloud only)                                                |                            |     |          |        |
|                 |                                                                                    | < <u>B</u> ack <u>N</u> ex | t > | Cano     | el     |

- HANA
  - **Database Server**: The database server name must be added with the exact same format as it was added during the installation of the SAP Business One client.
    - Single-Database: Enter the name or the IP address of the database server to the field.

Multi-Database: The DATABASENAME parameter must be used: DBA@< >.
 Example:

| Choose Company    |                    |               |          |   | _ 🗆 ×                            |
|-------------------|--------------------|---------------|----------|---|----------------------------------|
| User ID           | irrent Domain User | Password      |          |   | Change User                      |
| Current Server    | HANADB             | NDB@SOL-HANA- | 03:30013 |   |                                  |
| Database          |                    |               |          |   |                                  |
| Companies on Curr | rent Server        |               |          |   |                                  |
| Company Name      | Database Name      | Localization  | Version  | Z |                                  |
|                   |                    |               |          |   | <u>R</u> efresh                  |
|                   |                    |               |          |   |                                  |
|                   |                    |               |          |   | Find By:                         |
|                   |                    |               |          |   | <ul> <li>Company Name</li> </ul> |
|                   |                    |               |          |   | O Database Name                  |
|                   |                    |               |          |   |                                  |
|                   |                    |               |          |   |                                  |
| ОК                | Cancel             |               |          |   |                                  |

- Database Port: Enter the database port on which the application can connect to the server.
  - Single-Database: The default port is 30015.
  - Multi-Database: The default port is 30013.
- SQL username:

Enter the name of the schema user to the field. The default user is SYSTEM. It is recommended to install the Service Broker with the SYSTEM user.

• SQL password:

Enter the password of the database user to the field.

- When working on SAP B1 Cloud, add the domain username to the **Domain user name** field and enter the password to the **Domain password** field. *Note: Domain user details are not stored on Produmex side. They are only required so that user databases can be accessed by Produmex. Your Domain user details are the ones set for the cloud (for designated databases), by its operator.*
- $\circ$  Click Next.

| t Produme   | x ServiceBroker Package Setup              |                  |                | ×    |    |  |  |
|-------------|--------------------------------------------|------------------|----------------|------|----|--|--|
| it          | Produmex ServiceBroker Package             |                  |                |      |    |  |  |
|             | t Produmex Service Broker Config           | _                |                | ×    |    |  |  |
| Setup       | Service Broker - Database connectio        | <b>N</b>         |                |      |    |  |  |
| Processing: | Please provide database (SQL) connection ( | parameters       |                |      |    |  |  |
|             |                                            |                  |                |      |    |  |  |
|             | Database type                              | HANADB           |                |      | ~  |  |  |
|             | Database Server                            | imdbhdb          |                |      |    |  |  |
|             | Database Port                              | 30015            |                |      |    |  |  |
|             | SQL username                               | SYSTEM           |                |      |    |  |  |
|             | SQL password                               | •••••            |                |      |    |  |  |
|             | Domain user name (SAP B1 Cloud only)       |                  |                |      |    |  |  |
|             | Domain password (SAP B1 Cloud only)        |                  |                |      |    |  |  |
|             |                                            | < <u>B</u> ack N | <u>l</u> ext > | Cano | el |  |  |

- 6. Set up the company database/schema on the Default SAP Company form as follows.
  - **Company**: In the Company drop-down menu select your company.
  - **SAP username field**: Enter an SAP user here which has at least an indirect access license as of SBO 9.2. PL08.
  - **SAP password**: Enter the password of the SAP user.
  - Select the language in the **SAP language** drop-down menu.
  - Click Next.

Note: Only one company can be set up with this step. If you have more than one database/schema, you can add them in the Produmex Service Manager after finishing the installation (see documentation here).

| 龍 Produmex Serv | viceBroker Package Setu                                                          | up                                         | _              |                | × |      |           |
|-----------------|----------------------------------------------------------------------------------|--------------------------------------------|----------------|----------------|---|------|-----------|
| Pr              | odumex Se                                                                        | rviceBroker                                | Pack           | age            |   |      |           |
|                 | t Produmex Service                                                               | e Broker Config                            |                |                | — |      | ×         |
| Setup Pro       | Service Broker - Default SAP Company<br>Specify the default SAP Company database |                                            |                |                |   |      | <b>rt</b> |
| Processing: Ser | Company<br>SAP username<br>SAP password<br>SAP language                          | Scan_test - Scan_test<br>manager<br>•••••• |                |                | ~ |      |           |
|                 | on anguage                                                                       |                                            | < <u>B</u> ack | <u>N</u> ext : | > | Cano | el        |

7. Simply click Next as setting the WMS Location is not required for installing Scan. This setting is used for configuring the Produmex WMS WebAPI and only used during WMS installations.

## ×

8. The system displays a summary about your settings. If a setting needs to be changed, click Back and modify the necessary setting. If the data is correct, click Finish.

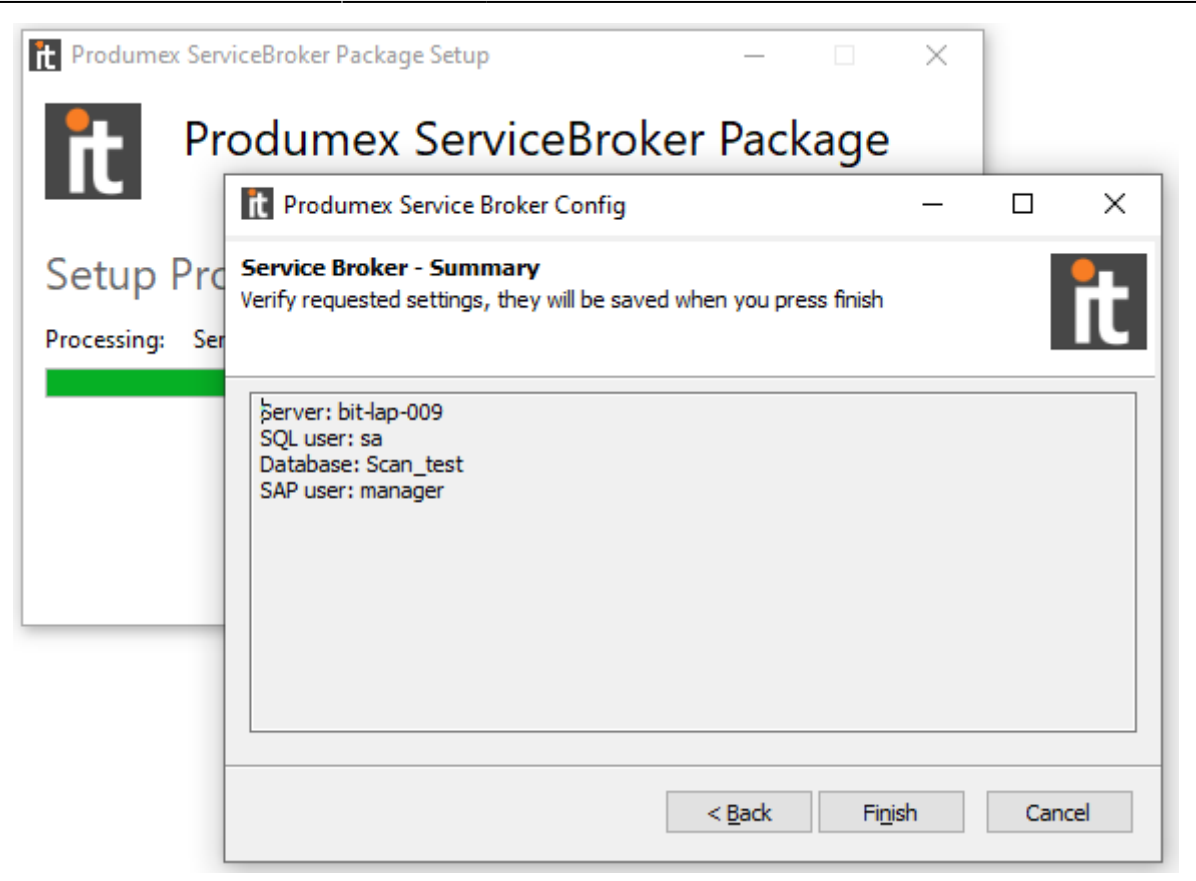

9. The installation is finished. Click Close.

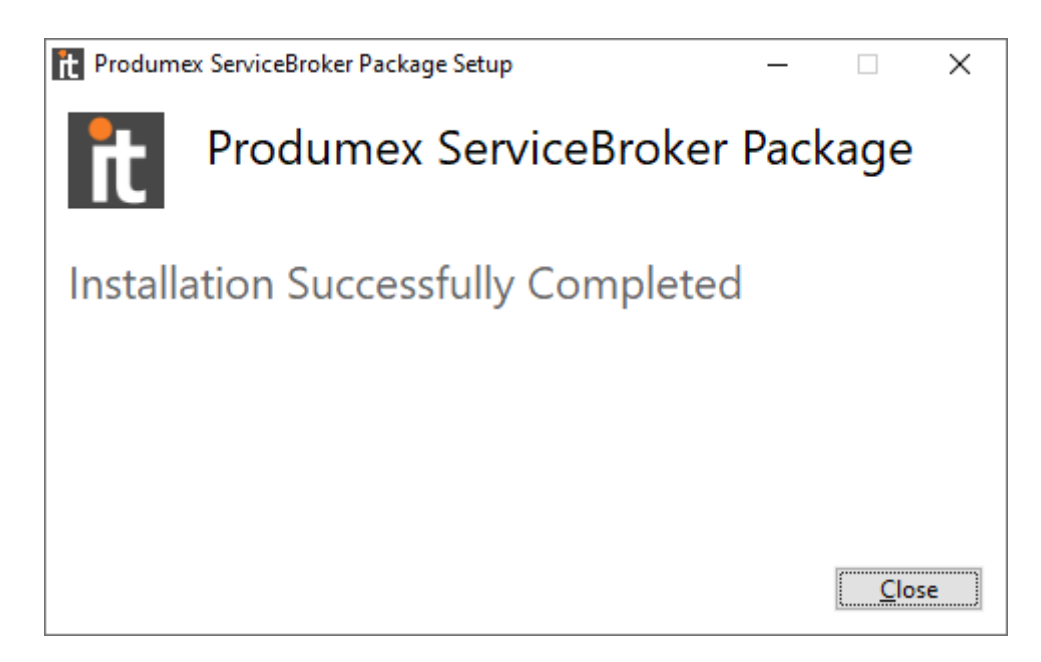

10. Open the Produmex Service Manager. It is automatically installed with the Service Broker.

11. Click the Companies button and on the Select Companies form select your company database. Click OK.

|                           | Select Companies                     | - 🗆 | $\times$ |                 |
|---------------------------|--------------------------------------|-----|----------|-----------------|
| t Produmex Service Manage | Select company databases for service |     |          | – 🗆 X           |
| File Service Help         | 2                                    |     |          | Setup Companies |
|                           |                                      |     |          |                 |
|                           |                                      |     |          |                 |
|                           | OK Cancel                            |     |          | .::             |
|                           | Cancer                               |     |          |                 |

#### <u>Tip</u>: Configure dependency from the SBO Server Tools service on an MSSQL system

If the server where Produmex Service Broker runs needs to be restarted frequently, it is recommended to configure dependency from the SBO Server Tools service.

When Produmex Service Broker starts, it tries to connect to the SAP environment. If the connection fails, Produmex Service Broker will not start. If the Produmex Service Broker is dependent on the SBO Server Tools service, it starts and connect to the SAP environment when the SBO Server Tools service is started as well.

Note: Make sure you do not set the dependency on HANA environments. The Produmex Service Broker is a Windows service, SAP HANA and Produmex Service Broker are running on separate servers. To avoid this issue, make sure that the HANA server is already running when you restart the server of the Service Broker.

To configure the dependency proceed as follows.

1. Open the Command Prompt window and enter the following:

#### C:\>sc config BXServiceBroker depend=B1ServerTools

2. Open the Services app, right-click on the Produmex Service Broker and select Properties. On the Dependencies tab you can see that the dependency is successfully added:

×

×

Continue with section 3.4.Install the Produmex Scan Server Module.

## **3.4. Install the Produmex Scan Server Module**

The Produmex Service Broker works together with different Produmex add-ons and it uses the dlls of the given add-on. Install the dlls with the Produmex Service Broker Module Installer as follows.

1. Extract the ProdumexScan\_ServerSetup\_[version].x32.zip file and run the BXMobileWH9WebAPI\_[version]\_setup file.

2. Click Install on the Produmex Service Broker Module Installer and when the installation is finished, click OK on the Success form.

| Produmex Service Broker Module Installer                                                                                                    | - 🗆 X                                                                                                    |
|----------------------------------------------------------------------------------------------------|----------------------------------------------------------------------------------------------------|
| Welcome to BXMobileWH9WebAPI Setu                                                                                                    | p Wizard                                                                                                    |
|                                                                                                    | Success X                                                                                                    |
| The installer will install BXMobileWH9WebAPI on your comput<br>Click "Install" to start the installation.                                                                                            | ter. () Module install finished.                                                                               |
| WARNING: This computer program is protected by copyright la<br>Unauthorized duplication or distribution of this program, or any<br>civil or criminal penalties, and will be prosecuted to the maximu | OK<br>aw and international treaties.<br>Portion of it, may result in severe<br>m extent possible under the law |
| Civil of Chiminal penalities, and will be prosecuted to the maximu                                                                                                    | cel Install                                                                                                    |

3. The system restarts the Service Broker. Click OK on the Success form.

| Produmex Service Broker Module Installer                                                                                                    | _                                                                 |                                            | ×           |                    |       |
|----------------------------------------------------------------------------------------------------|-------------------------------------------------------------------|--------------------------------------------|-------------|--------------------|-------|
| Welcome to BXMobileWH9WebAPI Setup                                                                                                    | Wizard                                                            |                                            |             |                    |       |
|                                                                                                    | Success                                                           |                                            |             |                    | ×     |
| The installer will install BXMobileWH9WebAPI on your computer<br>Click "Install" to start the installation.                                                                                              | r. 🚺 Bx                                                           | ServiceBr                                  | oker serv   | rice restart fini: | shed. |
|                                                                                                    |                                                                   |                                            |             | (                  | DK    |
| WARNING: This computer program is protected by copyright law<br>Unauthorized duplication or distribution of this program, or any p<br>civil or criminal penalties, and will be prosecuted to the maximum | w and internationa<br>ortion of it, may re<br>n extent possible u | al treaties.<br>sult in sev<br>under the l | vere<br>aw. |                    |       |
| Cance                                                                                                    | el                                                                | Install                                    |             |                    |       |

Note: The add-on and the server dlls must be for the same version. If you use different versions, error messages may be displayed. Start the installer and it will automatically copy the dlls. Then restart the Service Broker.

Continue with section 3.5. Install the Produmex Scan Client application on a mobile device.

## 3.5. Install the Produmex Scan Client Application on a mobile device

(Note: 'mobile device' not to be confused with Android. For the Android install see 3.5.3.)

#### **3.5.1. Prerequisites**

- Install the Microsoft .NET Compact 3.5 framework on all the mobile devices where the application will be used. For more information about hardware requirements and recommendations see: General requirements for handheld devices.
- If you have a server operating system (for example Microsoft Windows Server 2003), navigate to Control Panel > Programs and Features > Turn Windows Features On or Off and turn on the Windows Desktop Experience component.

#### 2025/08/08 21:29

23/32

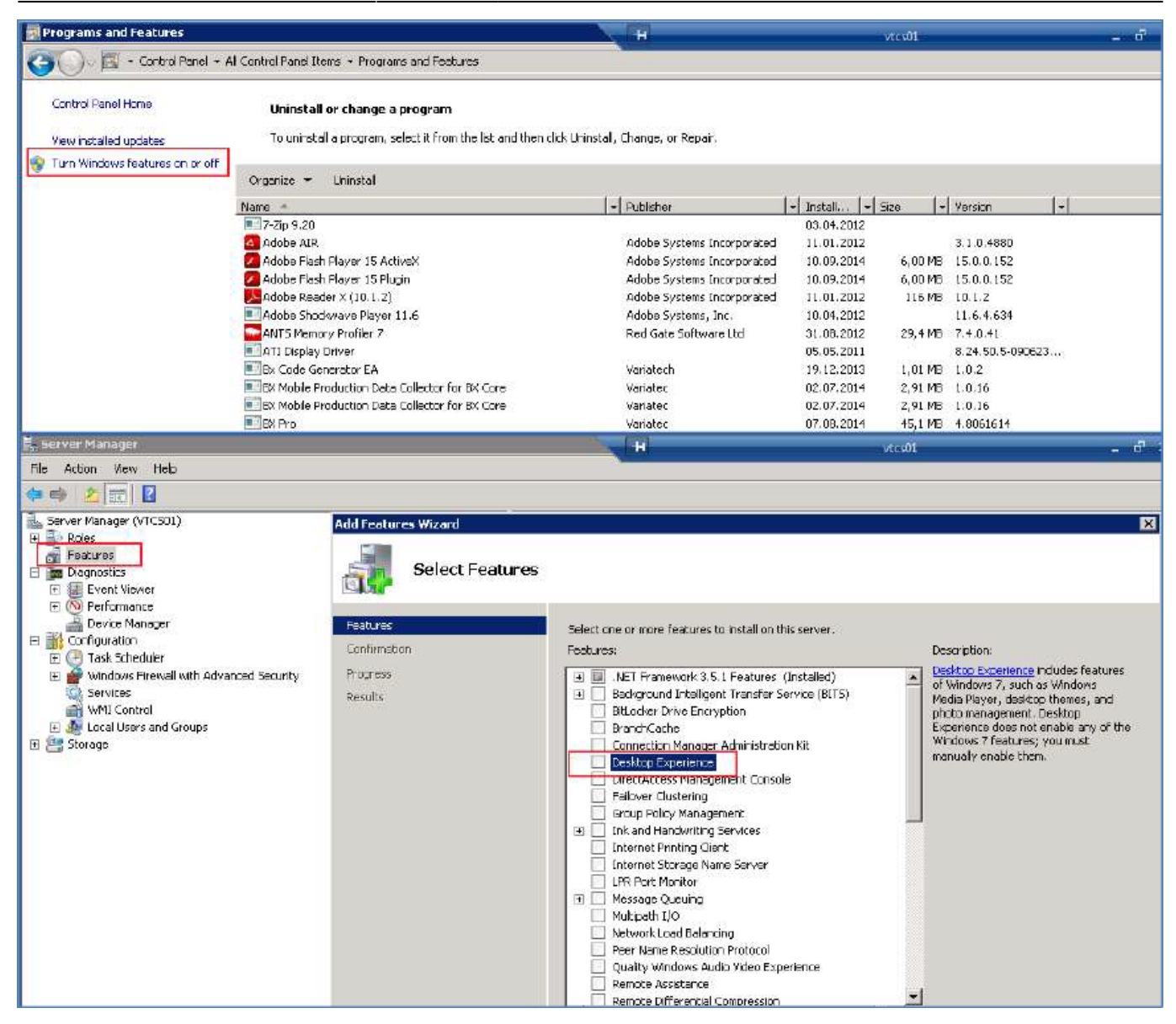

×

- Install the Windows Mobile Device Center 6.1 driver:
  - 32 bit

• 64 bit

If the driver is missing, you will get a message during installation that active sync is needed.

- The 64-bit package can be dowloaded from here: http://download.microsoft.com/download/0/4/3/0432540e-2d1a-415d-9c9da9963e43503e/drvup date-amd64.exe
- For 32-bit systems with Windows 8 or 8.1, it is enough to run a Windows update, download all updates and reboot the computer.
- For Windows 8 and 8.1 operating systems, you may also need to install the Microsoft active sync component.

Note: This step is not needed for the non-server operating systems.

#### 3.5.2. Install the Client application

1. Cradle the mobile device on your computer.

2. Extract the ProdumexScan\_ClientWM6Setup\_[version].zip file and run the Produmex Scan Application setup file on the host computer with administrator rights.

3. On the Setup Wizard click Next.

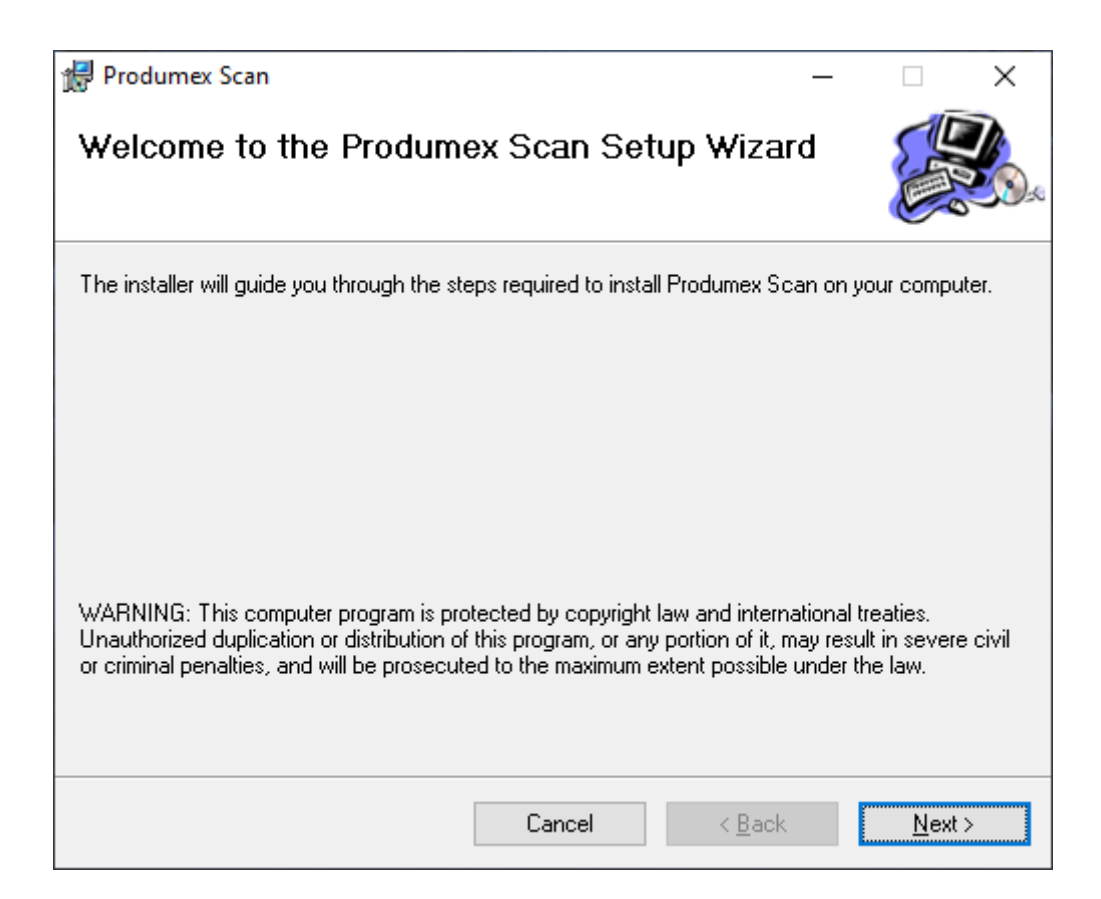

4. Choose the destination folder.

| 🛃 Produmex Scan                                                                     | _     | · 🗌               | ×     |
|-------------------------------------------------------------------------------------|-------|-------------------|-------|
| Select Installation Folder                                                          |       |                   |       |
| The installer will install Produmex Scan to the following folder.                   |       |                   |       |
| To install in this folder, click "Next". To install to a different folder, enter it | below | or click ''Bro    | wse". |
| <u>F</u> older:                                                                     | _     |                   |       |
| C:\Program Files (x86)\Produmex\Produmex Scan\                                      |       | B <u>r</u> owse   |       |
|                                                                                     |       | <u>D</u> isk Cost | t     |
| Install Produmex Scan for yourself, or for anyone who uses this compu               | ter:  |                   |       |
| ○ <u>E</u> veryone                                                                  |       |                   |       |
| ● Just <u>m</u> e                                                                   |       |                   |       |
| Cancel < <u>B</u> a                                                                 | ck    | <u>N</u> e>       | (t >  |

5. Click Next and then click Close.

| Produmex Scan                                |                     | _              | - |                | ×        |
|----------------------------------------------|---------------------|----------------|---|----------------|----------|
| Confirm Installation                         |                     |                |   | R              | <b>1</b> |
| The installer is ready to install Produmex ( | Scan on your comput | er.            |   |                |          |
| Click "Next" to start the installation.      |                     |                |   |                |          |
|                                              |                     |                |   |                |          |
|                                              |                     |                |   |                |          |
|                                              |                     |                |   |                |          |
|                                              |                     |                |   |                |          |
|                                              |                     |                |   |                |          |
|                                              |                     |                |   |                |          |
|                                              |                     |                |   |                |          |
|                                              |                     |                |   |                |          |
|                                              | Cancel              | < <u>B</u> ack |   | <u>N</u> ext > |          |

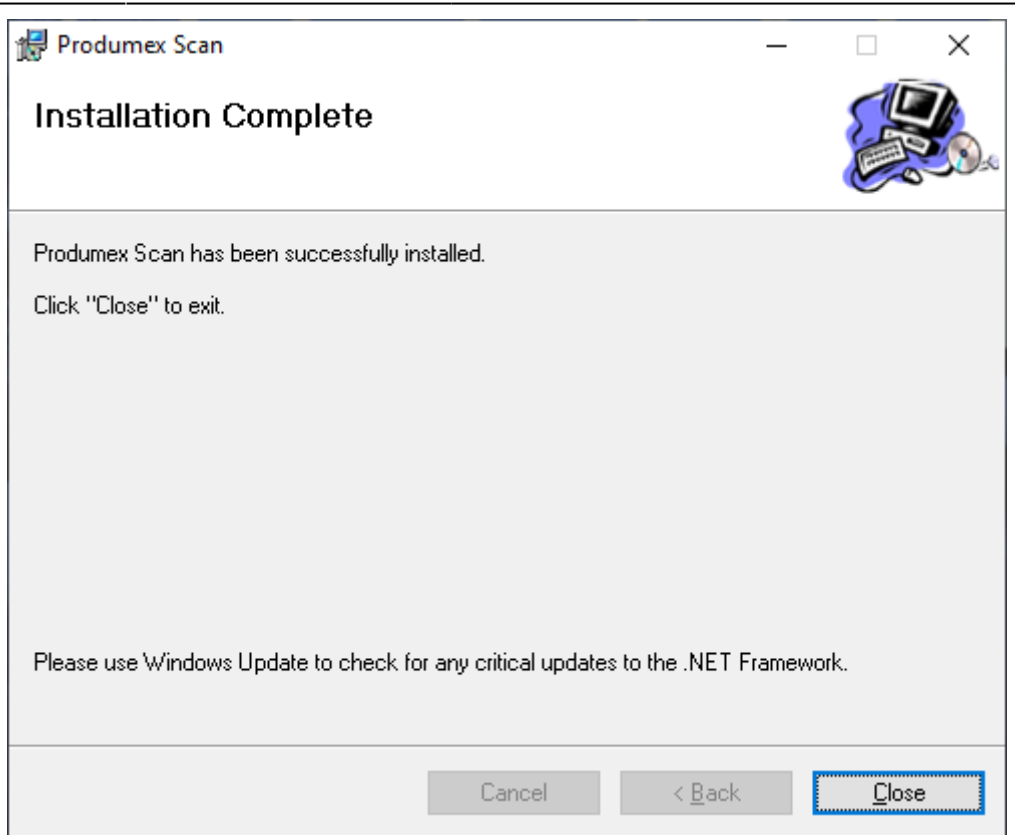

6. The installer is set up on the cradled, connected mobile device as well. If the installation on the mobile device is interrupted, it can be installed directly on the mobile device. Copy ProdumexSCAN\_ClientWM6Setup\_version nbr.\_SBO version.cab from

c:\Windows\WindowsMobile\BXMobileWH9\ to your mobile with Windows Mobile Device Center and run it in the mobile device.

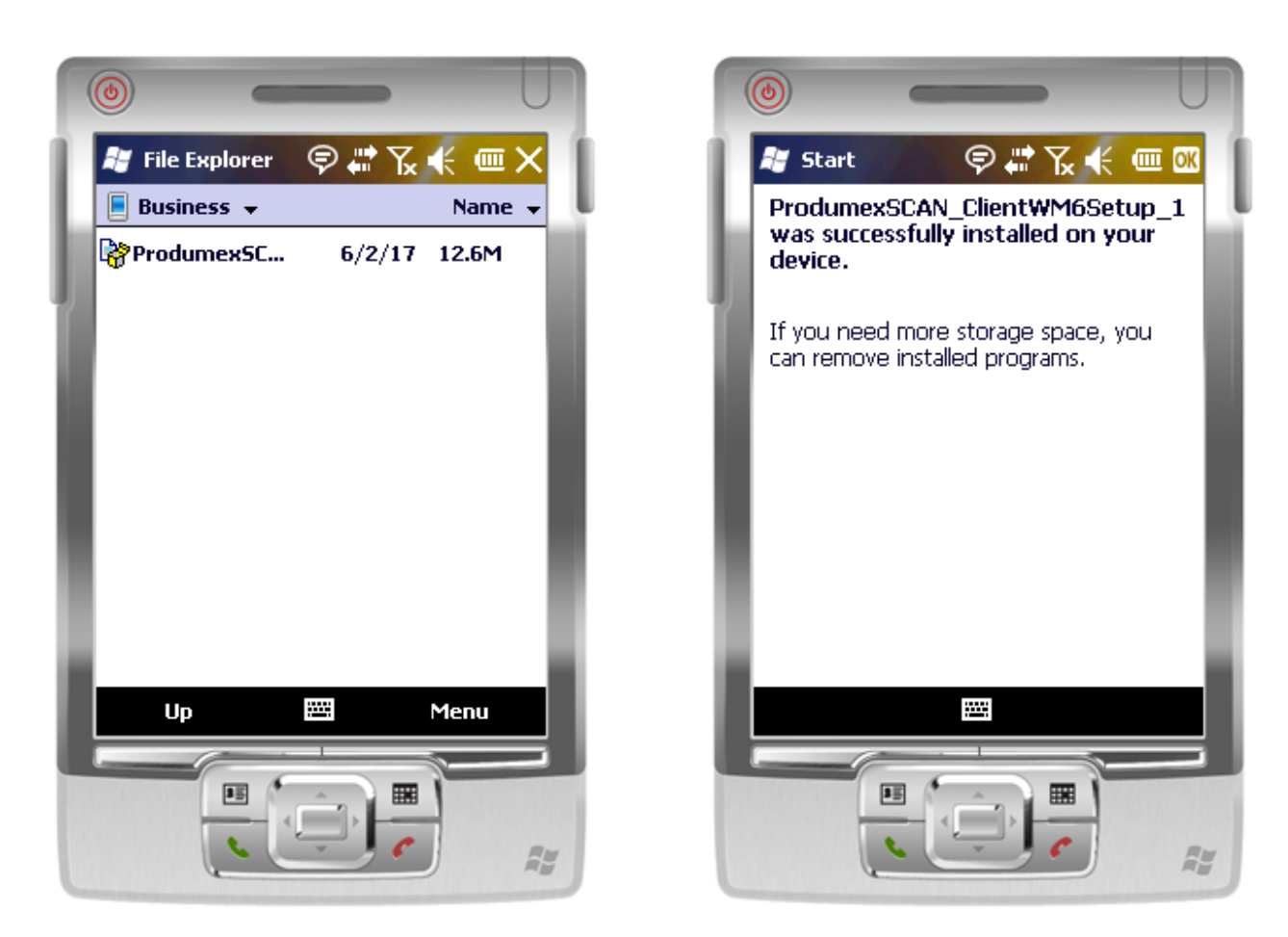

You can find the configuration form and the application among the installed programs (in the Start Menu).

## ×

Note: When client is started for the first time, the Produmex Scan Configuration window is opened. (It is configured later on in section 3.7. Configure the Produmex Scan Client.)

With the installation new shortcuts are also added to the Start Menu under the Produmex folder to run Produmex Scan and Configure Produmex Scan in desktop mode. This helps to simulate the mobile device client without setting up an emulated mobile environment.

Continue with section 3.6. Check the installed modules and start the Service Broker.

## 3.5.3. Install the Client application on Android

Download the **ProdumexScan\_ClientAndroid\_[version].apk** file on the device, and let the system install it after the download. **"Install unknown apps"** setting must be enabled in the Android operating system.

**Note:** When installing the Client application on an Android device, the following warning may appear. You might be asked to enter the device PIN before proceeding with the

#### installation.

#### **Steps to Install the Client application**

First, click on the **More details** dropdown link to proceed with the installation process.

Then, click on the **Install anyway**.

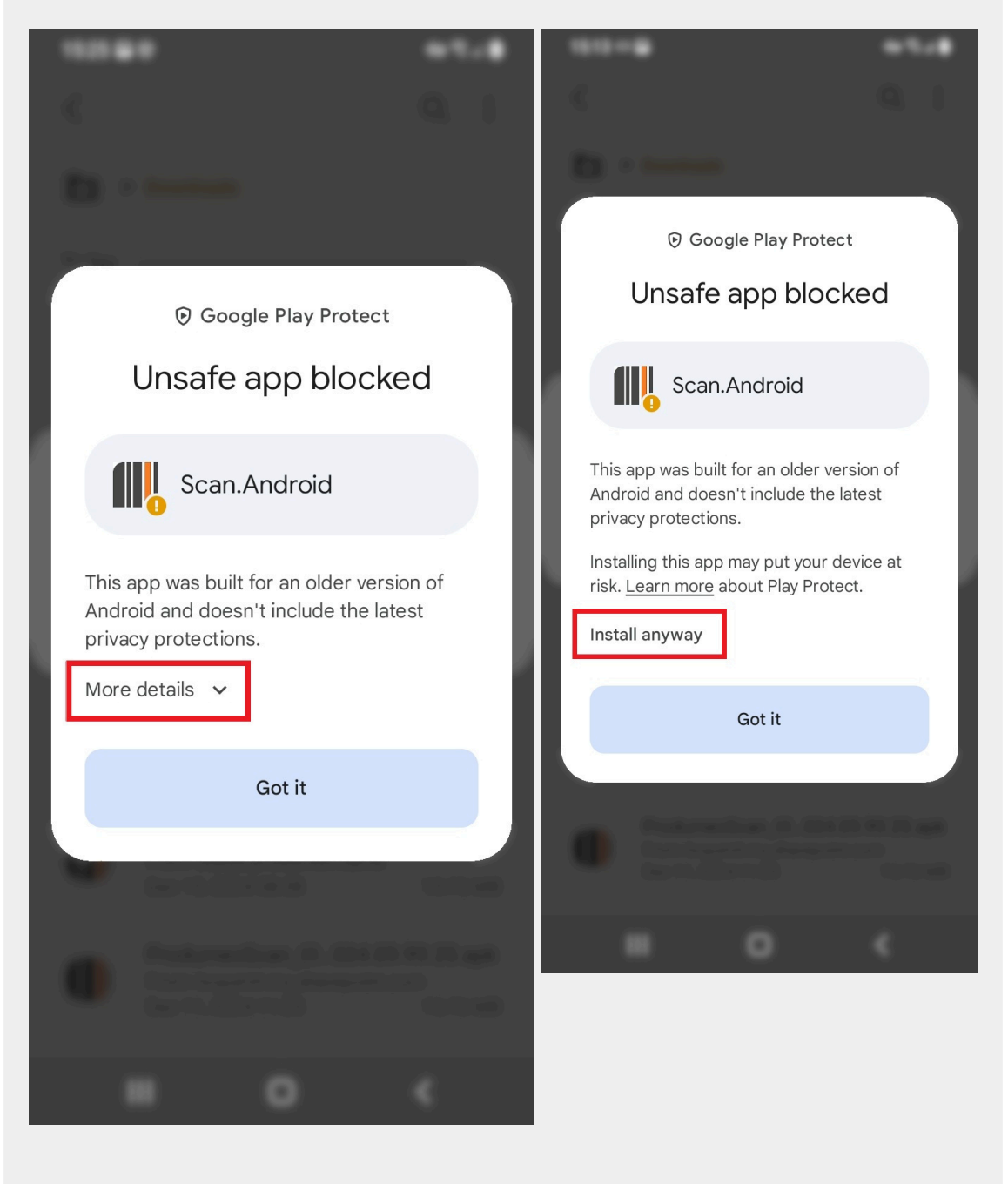

Click on the **Don't send** button, then wait for the end of the installation, if it's done click on the preferred action: **Done** or **Open**.

29/32

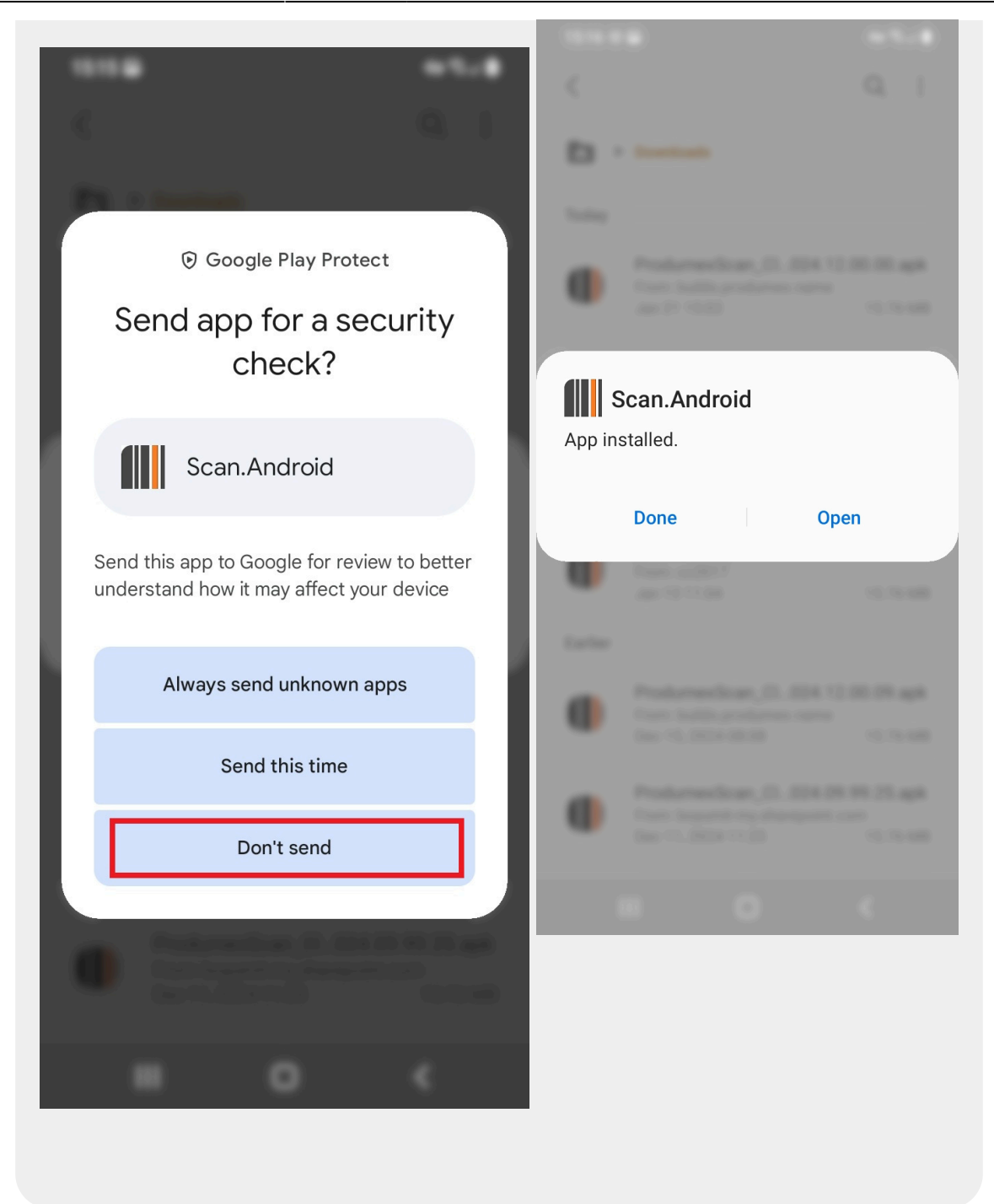

## 3.6. Check the installed modules and start the Service Broker

- 1. Start the Produmex Service Manager.
- 2. Start the Service Broker.

| it F | rodumex Se         | rvice Manager                |  |  |  | _    |         | ×     |
|------|--------------------|------------------------------|--|--|--|------|---------|-------|
| File | Service            | Help                         |  |  |  |      |         |       |
|      | -   T 🗑            |                              |  |  |  | Setu | ıp Comp | anies |
|      | Produm<br>Scan_tes | <b>exServiceBroker</b><br>st |  |  |  |      |         |       |
|      |                    |                              |  |  |  |      |         |       |
|      |                    |                              |  |  |  |      |         |       |
|      |                    |                              |  |  |  |      |         |       |
|      |                    |                              |  |  |  |      |         |       |
|      |                    |                              |  |  |  |      |         |       |
|      |                    |                              |  |  |  |      |         |       |
|      |                    |                              |  |  |  |      |         | :     |

## 3. Click Configure ( T ).

4. On the Produmex Service Broker tab check if the installation of the following modules is successful (marked with a tick):

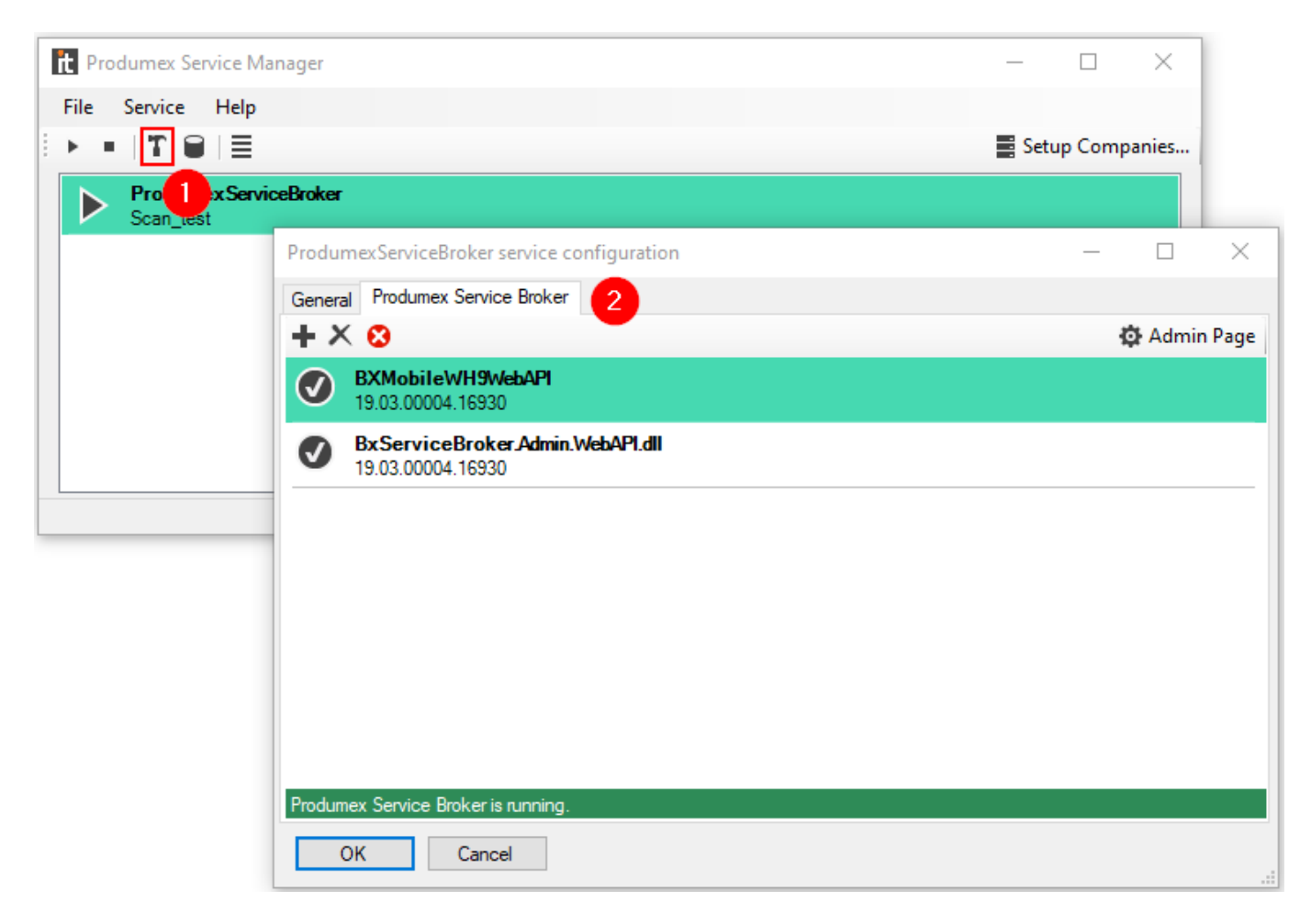

Continue with section 3.7. Configure Produmex Scan Client.

31/32

1. Start the Client Configuration Parameters and on the General tab determine the connection settings and the language of the application as follows.

| Produme                              | ex  | —    |  | $\times$ |
|--------------------------------------|-----|------|--|----------|
| OK Cancel                            |     |      |  |          |
| Client configuration parameters      |     |      |  |          |
| General Advanced Diagnostics         |     |      |  |          |
| Server URL tp://192.168.0.143:50231/ |     |      |  |          |
| TEST_SCAN<br>TEST_SCAN               | 1   |      |  |          |
| Language                             | Eng | lish |  | ▼<br>ID  |

2. In the Server URL field enter the Server URL of the server where the client application will connect. The server URL consists of the IP address of the server where the Service Broker runs and the port number. The port number is 50231 by default.

In case the application cannot connect to the ServiceBroker then check the Firewall setting if the port number is open for communication, and check if the server module is installed (topic 3.4) Check the installed modules

3. Click the ... button to scan for servers.

When the Server URL is added, the active databases assigned to the Service Broker are listed on the box.

3. Select the company database from the list.

If the application cannot connect to the server, an error message is shown and you may need to check the URL, the database, etc.

4. Select the language of the client application from the Language drop-down menu.

Continue with section 3.8. Start the add-on in SAP Business One.

## 3.8. Start the add-on in SAP Business One

The process of a fresh installation is finished.

1. In SAP Business One navigate to Administration > Add-On Manager.

2. On the Installed Add-ons tab select the Produmex Scan add-on.

3. Click Start.

## 4. Additional Documentation

- Device Requirements
- How to Add a New Database to an Existing Installation
- How to Configure HTTPS for Produmex Service Broker with a Self-Signed Certificate
- How to Set Up Android Devices for Produmex Scan
- How to Set Up Mobile Devices for Produmex Scan
- How to Set Up Remote Desktop Connection for Produmex Scan
- Version Upgrade

From: https://wiki.produmex.name/ - **Produmex** 

Permanent link: https://wiki.produmex.name/doku.php?id=implementation:scan:installguide

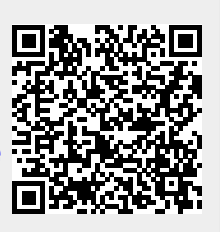

Last update: 2025/04/30 09:40